# Data Verification Form PowerSchool Update

# How to run the Data Verification Form

Before running the Data Verification Form out of PowerSchool, select the group of students that you want to run the form for first. This must be done at the school level. This can be done by either selecting grade levels, typing in specific students names, or by selecting a letter in the alphabet to run by alphabetical order.

| Start Page                                                                          |                                                            |             |  |  |  |  |  |
|-------------------------------------------------------------------------------------|------------------------------------------------------------|-------------|--|--|--|--|--|
| Students 🗸 All 🗸                                                                    |                                                            |             |  |  |  |  |  |
| A B C D E F G H I J K L M N O P Q R S T U V W X Y Z                                 |                                                            |             |  |  |  |  |  |
| 9 10 11 12 F M All Dinclude Remote Enrollments                                      |                                                            |             |  |  |  |  |  |
| Stored Searches Stored Selections View Field List Advanced                          | Stored Searches Stored Selections View Field List Advanced |             |  |  |  |  |  |
| Current Selection Clear All Selection changed to (210) (x) Selected By Hand (1) (x) |                                                            |             |  |  |  |  |  |
| Current Student Selection (1)                                                       |                                                            |             |  |  |  |  |  |
| Student                                                                             | Student Number                                             | Grade Level |  |  |  |  |  |
| Adair, Brandon                                                                      | 3                                                          | 12          |  |  |  |  |  |
|                                                                                     |                                                            |             |  |  |  |  |  |

Once you have your group of students selected, click on the **Verification Form** link on the left hand side of your start page underneath the Reports header.

| PowerSchool SIS                                              |                                                                                                    |   |  |  |  |  |  |
|--------------------------------------------------------------|----------------------------------------------------------------------------------------------------|---|--|--|--|--|--|
| Functions                                                    |                                                                                                    |   |  |  |  |  |  |
| Attendance<br>Dashboard<br>Enrollment Summary                | Start Page                                                                                                    |   |  |  |  |  |  |
| Health Management<br>Importing & Exporting                   | Students 🗸 All 🗸                                                                                                    | 0 |  |  |  |  |  |
| Incident Management<br>Master Schedule<br>Search Attachments | -6 -5 -4 -3 PK3 PK4 K 1 2 3 4 5 6 7 8 9 10 11 12 F M All<br>Stored Searches Stored Selections View Field List Advanced |   |  |  |  |  |  |
| Special Functions<br>Special Programs                        | Current Student Selection (0)                                                                                          |   |  |  |  |  |  |
| Teacher Schedules                                            | F There are no search results.                                                                                         |   |  |  |  |  |  |
| Reports                                                      | Select By Hand Select Function                                                                                         |   |  |  |  |  |  |
| System Reports<br>ReportWorks                                |                                                                                                    |   |  |  |  |  |  |
| Transcripts                                                  | Daily Bulletin - Tuesday, September 07, 2021                                                                           |   |  |  |  |  |  |
| Verification Form                                            | No bulletin items were found for this date.                                                                            |   |  |  |  |  |  |
| Report Cards                                                 | Legend                                                                                                    |   |  |  |  |  |  |

Once you've clicked on the **Verification Form** link, you'll be taken to the settings page.

| Number of students selected: 4                            |                           |                   |     |
|-----------------------------------------------------------|---------------------------|-------------------|-----|
|                                                           |                           |                   |     |
| Select Saved Setting                                      |                           |                   |     |
| Setting Name Select a saved setting V                     |                           |                   |     |
| Report Options                                            |                           |                   |     |
| Display ONLY student Name, Grade, Gender, DOB             |                           |                   |     |
| Print Grade/School from:                                  |                           |                   |     |
| Current Year     Next Year                                |                           |                   |     |
| Z Display Health Information                              |                           |                   |     |
| Include signature lines for:                              |                           |                   |     |
| Online Classes Emergency Medical Treatment                |                           |                   |     |
| Number of Blank forms to print 0 Show Lines               |                           |                   |     |
| Sort By(Only use if handing out Form in classroom)        |                           |                   | _   |
| ○ Homeroom ○ Class Period Choose ♥ of Store Code Choose ♥ |                           |                   |     |
|                                                           | Settings Name: Enter Name | Save Settings Sub | mit |

At the top you'll see that it shows you how many students you are running the report for. You may also select a saved setting at this time if you've used the program before.

#### **Report Options**

The first report option is Display ONLY student Name, Grade, Gender, DOB. This allows you to print a data verification form that only has the student's name, grade, gender and date of birth. The contacts information will be blank.

The second report option allows you to choose which school year you'd link to print on the report. You can select either the current school year or next school year.

The third option asks if you'd like to display health information. The health information includes the hospital, physician, dentist, and physicians' cell phone and email. If the health information is not displayed, two more contacts will be shown instead.

The fourth option asks if you'd like to include a signature line for online classes and for emergency medical treatment.

The last option asks how many blank forms should be printed (default: 0) and if lines should be shown.

| Report Options                                                    |
|-------------------------------------------------------------------|
| <ul> <li>Display ONLY student Name, Grade, Gender, DOB</li> </ul> |
| Print Grade/School from:                                          |
| Current Year     Next Year                                        |
| Display Health Information                                        |
| Include signature lines for:                                      |
| Online Classes     Emergency Medical Treatment                    |
| Number of Blank forms to print: 0                                 |

### Sort By (Only use if handing out Form in classroom)

Districts can select in which order they would like the forms to print out in. The options include sorting by homeroom or by a specific period and store code.

| _ | Sort By(Only use | if handing out Form in classroom)            |
|---|------------------|----------------------------------------------|
|   |                  | Class Period Choose v of Store Code Choose v |
|   |                  |                                              |

Once you've selected how you'd like the forms to be sorted, you can either save your existing settings press submit at the bottom of the page to run the report.

| Settings Name: | Enter Name | Save Settings | Submit |
|----------------|------------|---------------|--------|
|                |            |               |        |

## **Sample Verification Report**

Once the Form has been submitted, PowerSchool will load to a page that says **Please wait** while processing..

Once the form has finished processing, the Verification Form will download to your browser as a PDF. Click on the download and the Verification Forms will be downloaded to your computer to be printed.

| High School<br>Emergency Data Verification Form<br>Please complete and return this form. Make neccessary changes in RED. |              |                                              |                         |                                                                          |                 |                                             |                 |                                                                   |            |
|----------------------------------------------------------------------------------------------------|--------------|----------------------------------------------|-------------------------|--------------------------------------------------------------------------|-----------------|---------------------------------------------|-----------------|-------------------------------------------------------------------|------------|
| Name:                                                                                                    |              |                                              | Grade: 12               | Gender: M                                                                | Birth Date: 02/ | /11/2004                                    | Student Cell Pl | hone:                                                             |            |
| Military Connected:<br>Photo Exempt:<br>FOIA Opt Out:                                                                    | x            | RESIDENCE<br>Address:<br>City/Zip:<br>Phone: | ·                       | Unlisted:                                                                |                 | MAILING<br>Address: City/Zip:<br>Alt Phone: |                 | Unlisted:                                                         |            |
| Student Number:                                                                                                    |              |                                              | Student En              | nail:                                                                    |                 |                                             |                 | _                                                                 |            |
|                                                                                                    |              |                                              |                         | Emergenc                                                                 | <b>Contacts</b> |                                             |                 |                                                                   |            |
| Name:<br>Relation:<br>Address:<br>City/Zip:<br>Email:                                                                    |              |                                              | H<br>C<br>D<br>W<br>E   | ome Phone:<br>ell Phone:<br>aytime Phone:<br>'ork Phone/Ext:<br>mployer: |                 |                                             |                 | Contact Priority:<br>Resides with Student:<br>Additional Mailing: | 1<br>X     |
| Name:<br>Relation:<br>Address:<br>City/Zip:<br>Email:                                                                    |              |                                              | H<br>Ci<br>D<br>W<br>Ei | ome Phone:<br>ell Phone:<br>aytime Phone:<br>'ork Phone/Ext:<br>nployer: |                 |                                             |                 | Contact Priority:<br>Resides with Student:<br>Additional Mailing: | 2<br>X<br> |
| Name:<br>Relation:<br>Address:<br>City/Zip:<br>Email:                                                                    |              |                                              | H<br>C<br>D<br>W<br>E   | ome Phone:<br>ell Phone:<br>aytime Phone:<br>ork Phone/Ext:<br>nployer:  |                 |                                             |                 | Contact Priority:<br>Resides with Student:<br>Additional Mailing: | 3          |
| Name:<br>Relation:<br>Address:<br>City/Zip:<br>Email:                                                                    |              |                                              | H<br>C<br>D<br>W<br>E   | ome Phone:<br>ell Phone:<br>aytime Phone:<br>'ork Phone/Ext:<br>mployer: |                 |                                             |                 | Contact Priority:<br>Resides with Student:<br>Additional Mailing: | 4          |
| Name:<br>Relation:<br>Address:<br>City/Zip:<br>Email:                                                                    |              |                                              | H<br>Ca<br>D<br>W<br>Ei | ome Phone:<br>ell Phone:<br>aytime Phone:<br>'ork Phone/Ext:<br>mployer: |                 |                                             |                 | Contact Priority:<br>Resides with Student:<br>Additional Mailing: | 5          |
|                                                                                                    |              |                                              |                         | Hea                                                                      | lth             |                                             |                 |                                                                   |            |
| Hospital:                                                                                                    |              |                                              |                         |                                                                          |                 |                                             |                 |                                                                   |            |
| Names and Schedul                                                                                                    | e for Medica | ations:                                      |                         |                                                                          |                 |                                             |                 |                                                                   |            |
| Medical Alerts:                                                                                                    |              |                                              |                         |                                                                          |                 |                                             |                 |                                                                   |            |